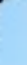

# 3-Yüzey Temizleme Takımyolu Oluşturmak

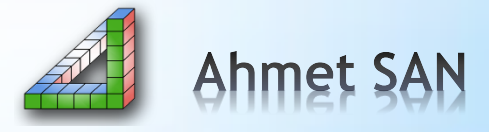

### Yüzey Temizleme İşlemi Yapabilmek için 2D Takımyolu (Toolpaths) i arkasından Yüzey Temizleme (Facing Toolpaths) 'yi seçeriz

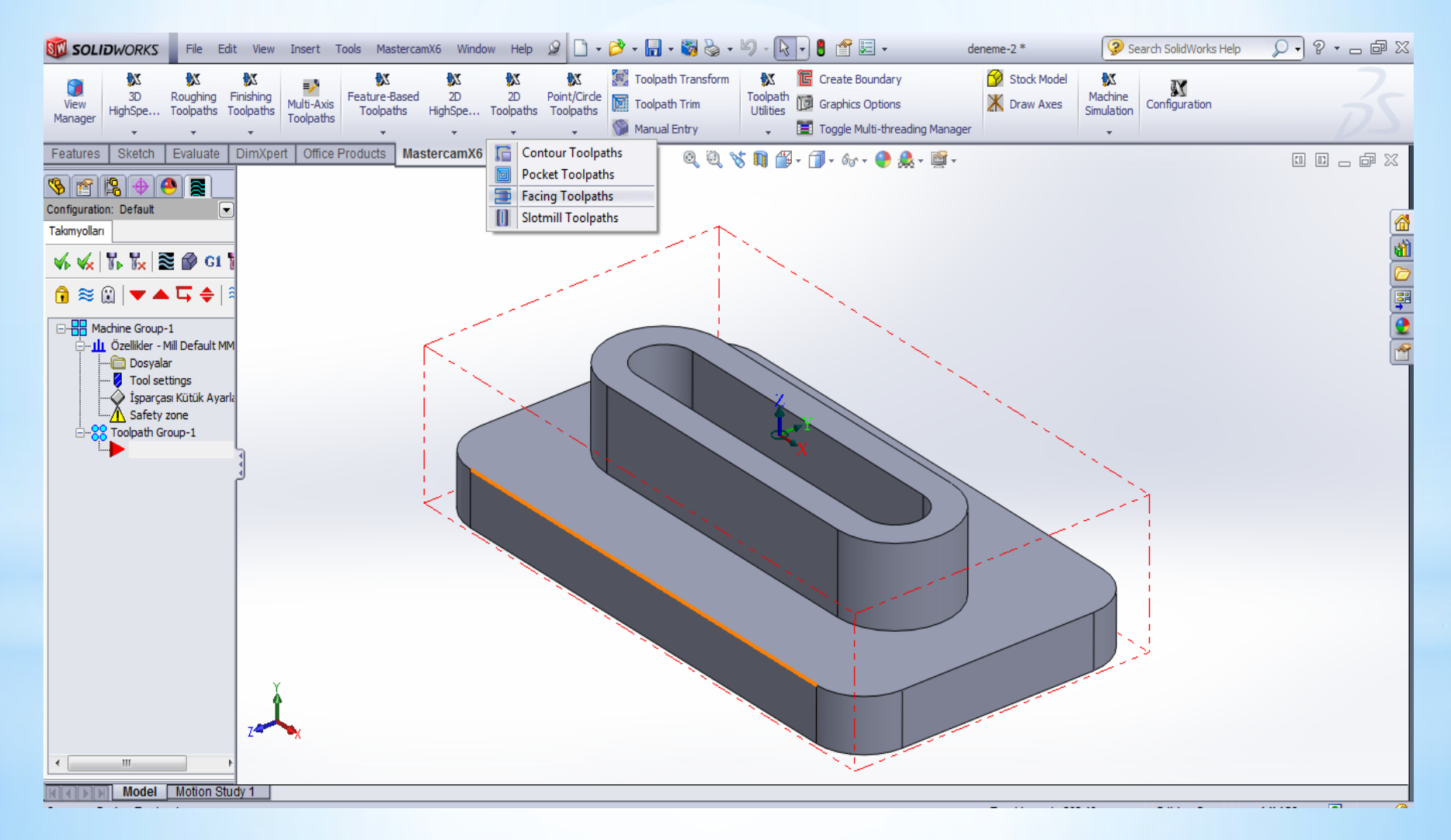

Ekranın sol tarafında selection penceresi çıkacaktır. Musemizin göstergesini parçamızın tabanına yaklaştırıp sarı olunca sağ tıklayayıp Select Tangenty (Teğetliği seç) tılanınr ve parçamızın alt kenar çizgisi seçilir bu seçim selection penceresinde yer alır

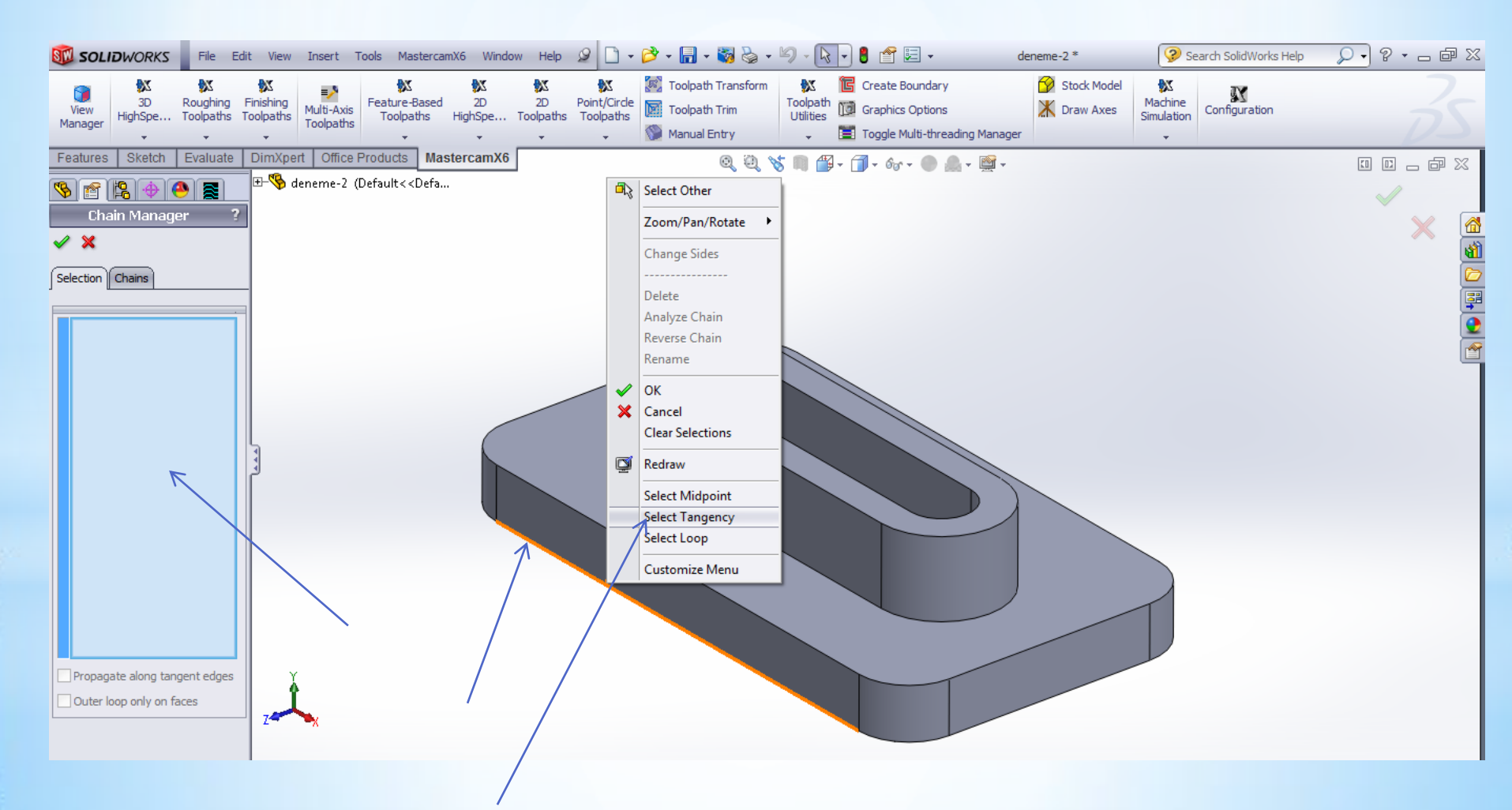

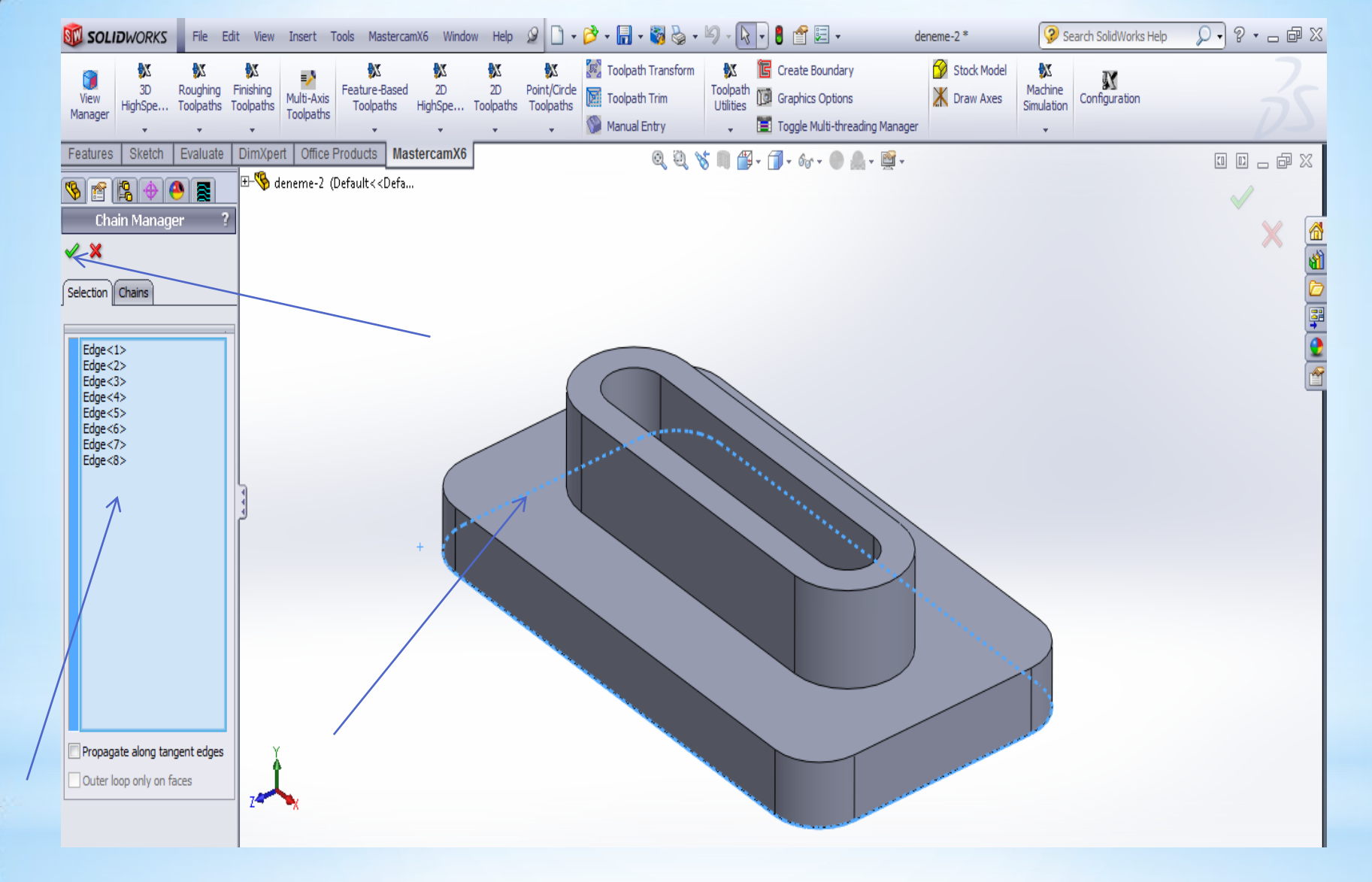

Selection penceresinde seçilen kenarlar göründükten ve parçada kesik çizgilerle belirlendikten sonra ok seçilir

### Bu pencere oluşturulacak nc (CNC Programı) Dosyasına isim vermemizi istemektedir

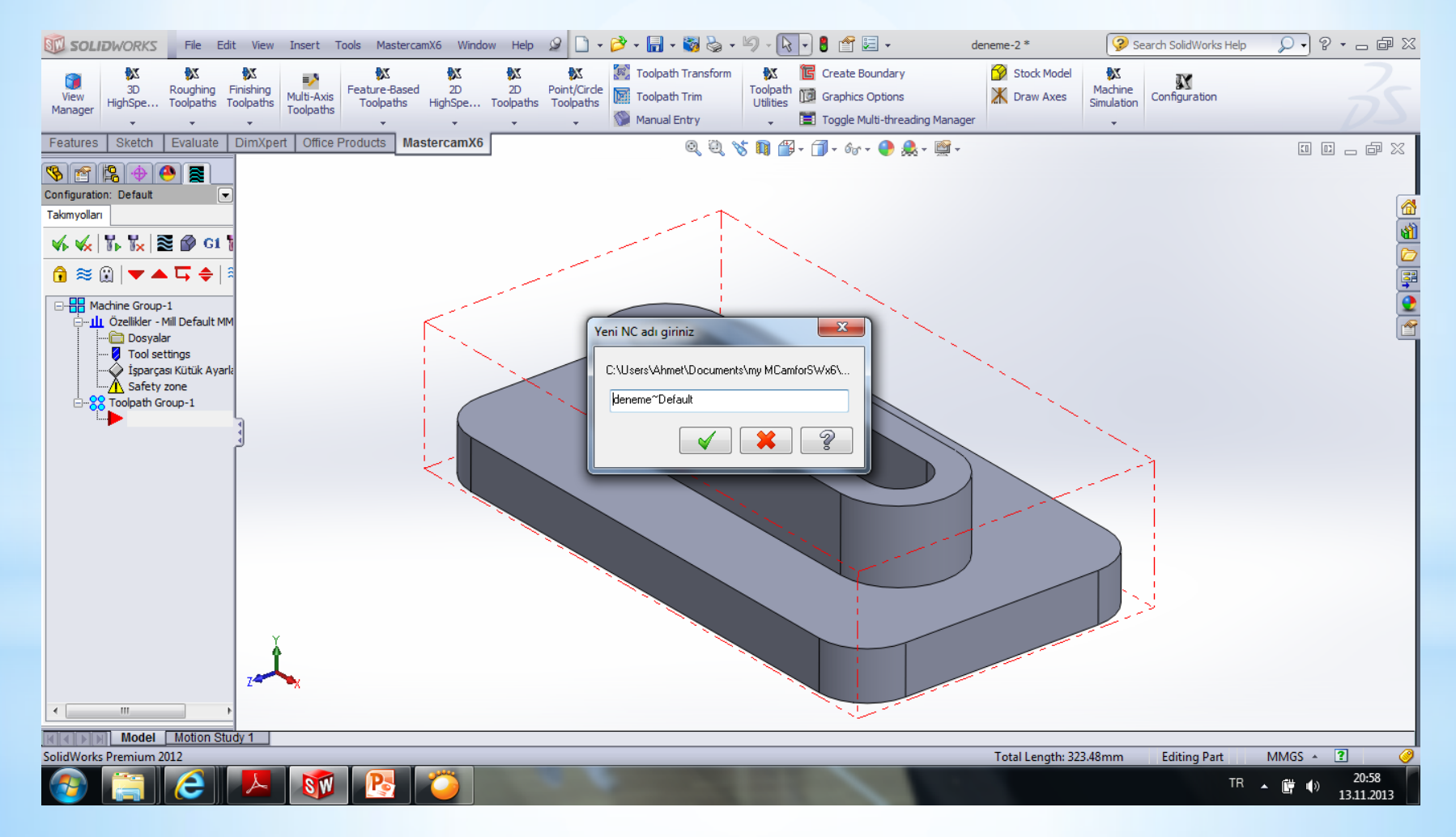

## Bundan sonra gelen pencerede İşlemi tamamlamak için yapılacak ayarlamalar yer almaktadır.

| 2D Takımyolları - Yüzey temizle                                                                                                    | 2 3 matter Branches 100 Bran                               |                                      |
|----------------------------------------------------------------------------------------------------|------------------------------------------------------------|--------------------------------------|
| 🕴 🔚 👪                                                                                                    |                                                            |                                      |
| Takımyolu Tip         Takım         utucu         Kesme Parametreleri         Ø Kesme Derinlikleri         Bağlama Parametreleri         Bağlama Parametreleri         Bağlama Parametreleri         Bağlama Parametreleri         Düzlemler (WCS)         Soğutma         Döngü Yazısı         Yardımcı Değerler         Eksen Kontrol         Eksen Kombinasyo         Döner Eksen Kontr | Kontur       Ep/havuz       Yüzey temizle       Kanal frz. | Geometriyi zincir ile seç<br>(1) 💽 🥸 |
| Quick View Settings<br>Takım 20. FLAT E A<br>Takım Çapı 20<br>Köşe Radyüsü 0<br>İlerleme hızı 50<br>İş mili hızı 3500<br>Soğutma Açık<br>Tool Length 0<br>Length Offset 229<br>Diameter Off 229                                                                                                    |                                                            |                                      |
| <ul> <li>✓ = edited</li> <li>⊘ = disabled</li> </ul>                                                                                                    | (                                                          | < × • •                              |

Yapılacak ilk işlem takım seçimidir

#### Bu kısımdan sağ tıklanarak takım seçimi yapılmalıdır

| 2D Takımyolları - Yüzey temizle                                                                                   |                    | E martine 12                    | -                                          | -                                                                                                    | ×                                               |
|----------------------------------------------------------------------------------------------------|--------------------|---------------------------------|--------------------------------------------|----------------------------------------------------------------------------------------------------|-------------------------------------------------|
| V   🛃 👪                                                                                                    |                    |                                 |                                            |                                                                                                    |                                                 |
| Takımyolu Tipi<br>✓ Takım<br>Tutucu<br>— Kesme Parametreleri<br>↓ ⊘ Kesme Derinlikleri<br>— Bağlama Parametreleri | # Takım adı Ça     | ap Cor. rad. Uzunluk #I         | Takım çapı:<br>Köşe radyüsü:<br>Takım adı: | 37.5<br>0.0                                                                                                    |                                                 |
| Beferanslar / Ref. I ≡<br>Düzlemler (WCS)                                                                         |                    |                                 | Takım #:<br>Magazin no.                    | 1<br>-1                                                                                                    | Boy ofseti: 1<br>Çap ofseti: 1                  |
| Döngü Yazısı<br>— Yardımcı Değerler<br>— Eksen Kontrol                                                            |                    |                                 |                                            |                                                                                                    |                                                 |
| Döner Eksen Kontr                                                                                                 |                    |                                 | İlerleme hızı:                             | a.aan                                                                                                    | İşmili dönüş yönü: Saat yö 👻<br>İş mili hızı: 0 |
| Quick View Settings                                                                                               | < III              | ►<br>Seçenekler için Sağ-tuşu   | FPT:                                       | 0.0                                                                                                    | CS 0.0                                          |
| Takım Çapı 37.5<br>Köşe Radyüsü 0                                                                                 | tüphaneden takım s | ltreleme aktif <u>F</u> iltrele | Dalma hızı:<br>🔲 Takım de                  | a <i>aan</i><br>eğiştir (aynı)                                                                                                    | Geri kaçma <i>α 001</i><br>I Rapid Retract      |
| İlerleme hızı 0 ≡<br>İşmilihızı 0<br>Soğutma Acık                                                                 |                    |                                 | Açıklama                                   |                                                                                                    |                                                 |
| Tool Length 50<br>Length Offset 1                                                                                 |                    |                                 |                                            |                                                                                                    | *                                               |
| Diameter Off 1                                                                                                    | 🔲 Dosyaya ki       |                                 |                                            |                                                                                                    |                                                 |
| <ul> <li>✓ = earea</li> <li>⊘ = disabled</li> </ul>                                                               |                    |                                 |                                            | <ul> <li>Image: A start of the start of the start of</li></ul> | × 🗘 🔋                                           |

| 2D Takımyolları - Yüzey temizle                                                               |                    | The Second Second                                                                  |                                            | the later                           |                                     |                               |
|-----------------------------------------------------------------------------------------------|--------------------|------------------------------------------------------------------------------------|--------------------------------------------|-------------------------------------|-------------------------------------|-------------------------------|
| Takınıyolu ripi                                                                               | # Takım av         | dı Çap Cor. rad. Uzunluk #1                                                        | Takım çapı:<br>Köşe radyüsü:<br>Takım adı: | 37.5<br>0.0                         | ]                                   |                               |
| Bağlama Parametreleri<br>Beferanslar / Ref. I ≡<br>Düzlemler (WCS)<br>Soğutma<br>Döngü Yazısı |                    | Kütüphaneden takım seç<br>Yeni takım oluştur<br>Takımı düzenle<br>Get angled head  | :                                          | 1                                   | Boy ofseti:<br>Çap ofseti:          | 1                             |
| Yardımcı Değerler<br>Eksen Kontrol<br>Eksen Kombinasyo<br>Döner Eksen Kontr                   |                    | Takım yöneticisi (MILL_<br>Görünüş<br>Takımı ayarla<br>Re-initialize feeds & speed | MM)                                        | 0.001                               | İşmili dönüş yönü:<br>İş mili hızı: | Saatyö ▼<br>0                 |
| Quick View Settings<br>Takım<br>Takım Çapı 37.5<br>Köşe Radyüsü 0<br>İlerleme hızı 0          | tüphaneden takım s | Hızları hesaplat                                                                   | :<br>Dalma hızı:<br>Takım d                | 0.0<br><i>0.0</i><br>eğiştir (aynı) | CS<br>Geri kaçma<br>📝 Rapid Re      | 0.0<br><i>0.001</i><br>etract |
| İş mili hızı 0<br>Soğutma Açık<br>Tool Length 50<br>Length Offset 1<br>Diameter Off 1         | Dosvava k.         |                                                                                    | Açıklama                                   |                                     |                                     | *                             |
| <ul> <li>✓ = edited</li> <li>⊘ = disabled</li> </ul>                                          |                    |                                                                                    | [                                          | ✓                                   | *                                   |                               |

Bu işlemi yeni takım oluşturarak yada kütüphaneden üreticiler tarafından tanımlanmış takımlardan birini seçerek gerçekleştiriz Biz yeni takım oluşturarak devam edeceğiz

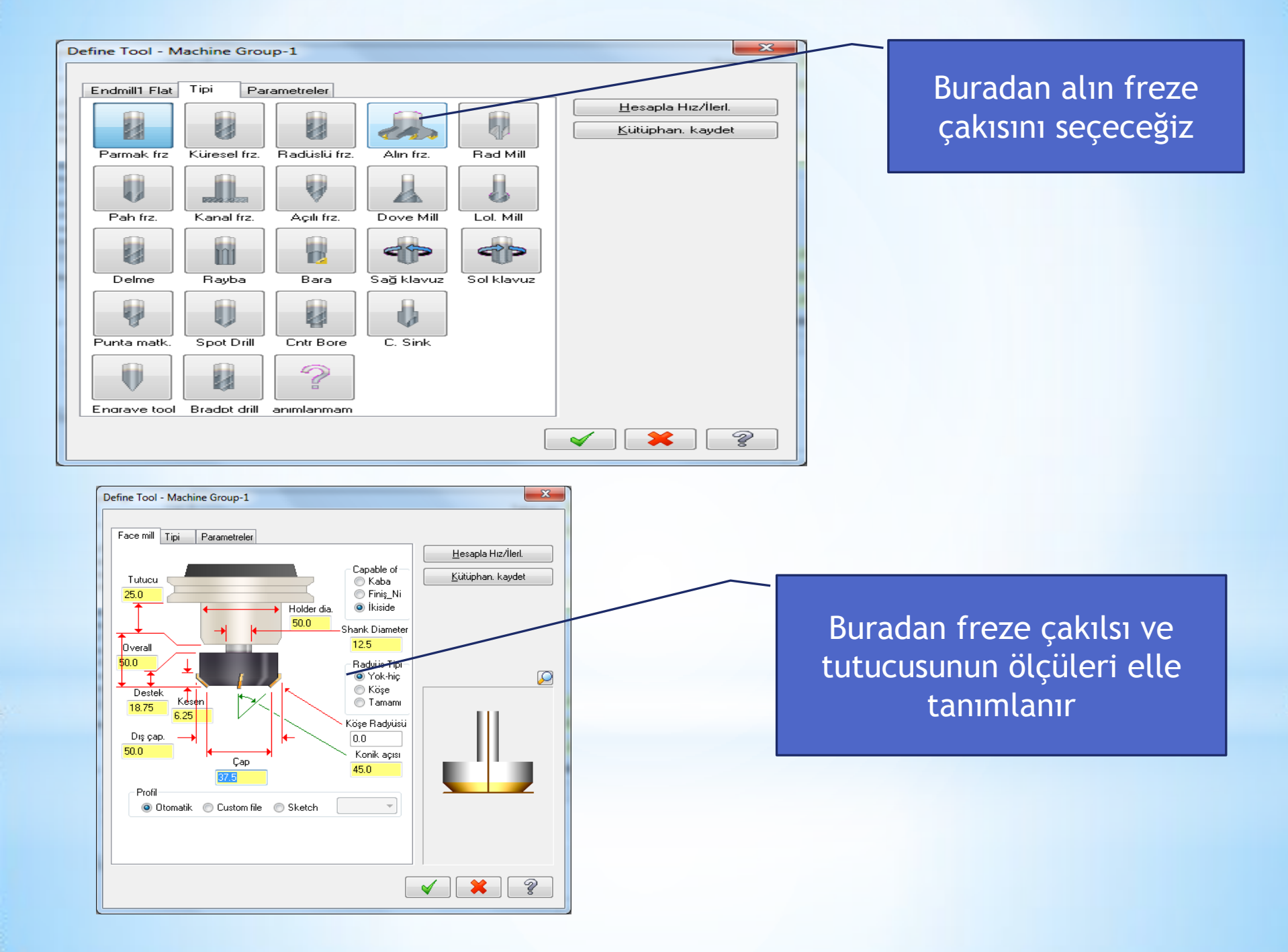

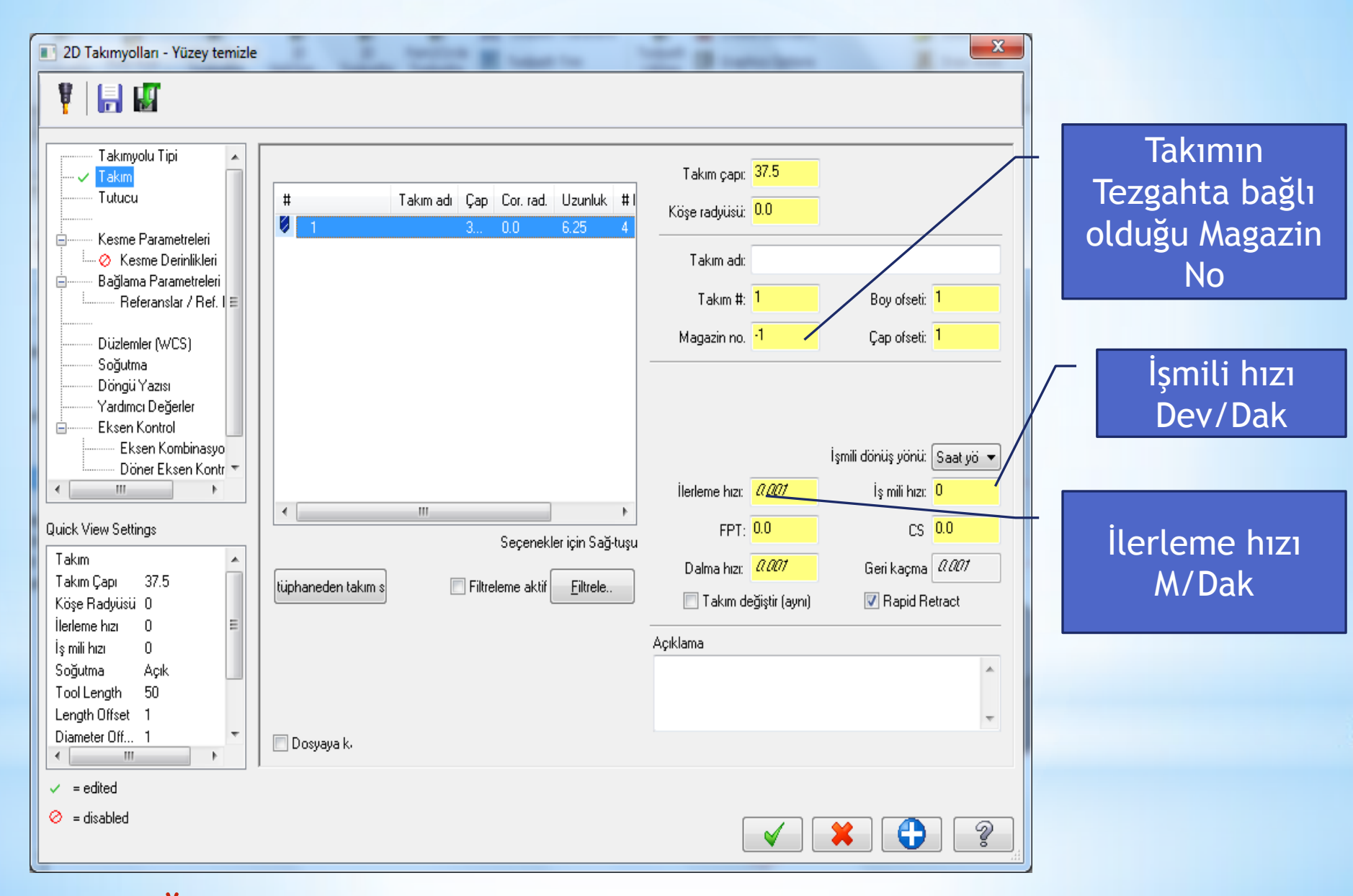

\*Oluşturulan takım listede yer alacaktır

#### Kesme hızı ve diğer hızlar takımın üzerine sağ tıklanıp otomatik olarak da hesaplatılabilir

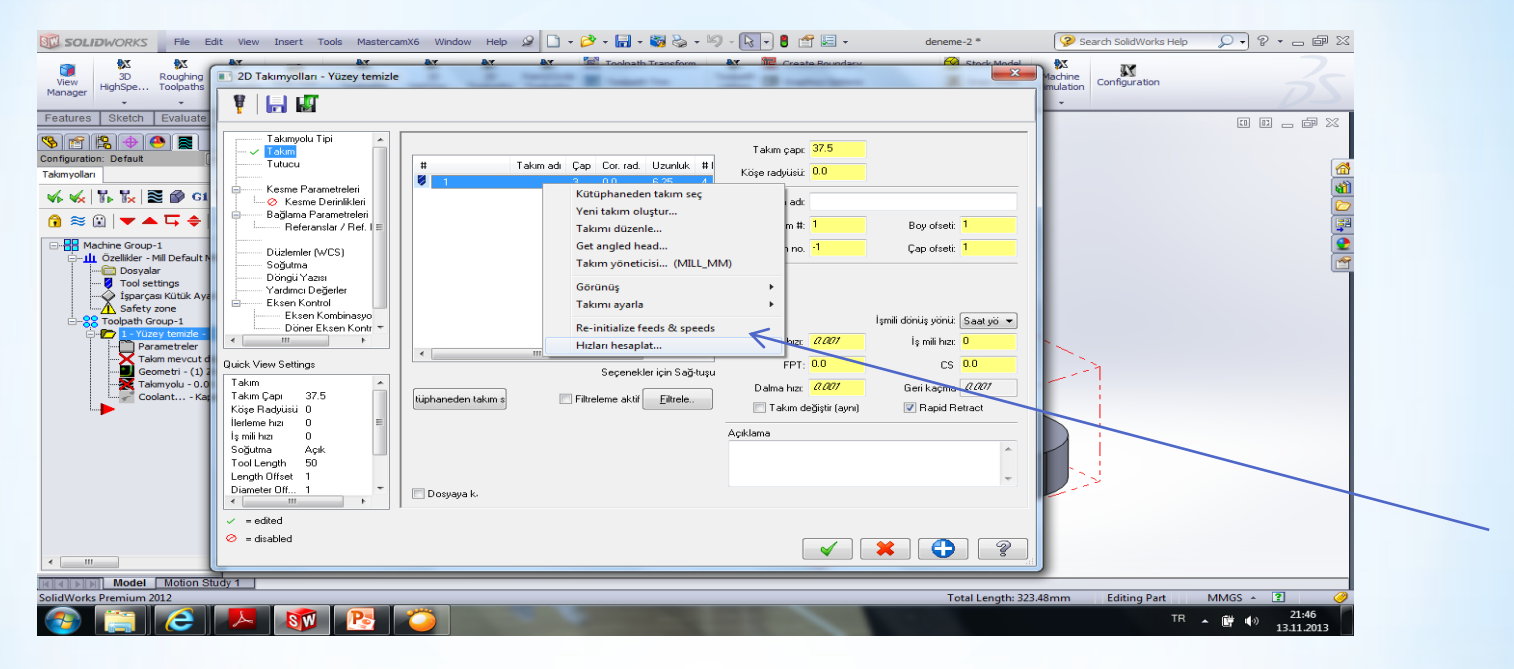

| Hız & İlerleme Hesaplayıcısı                              | x                              |  |  |  |  |
|-----------------------------------------------------------|--------------------------------|--|--|--|--|
| Material : ALUMINUM mm - 2024                             | Takım : 37.5 Face mill         |  |  |  |  |
| Cutting speed [m/min] Alt 120.0 Actual 120.0              | Number of flutes 4             |  |  |  |  |
| % for Cep/havuz 100.0                                     | % of material cut. speed 0.0   |  |  |  |  |
| % for HSS 100.0                                           | % of material feed p.tooth 0.0 |  |  |  |  |
| Feed per tooth [mm/tooth] Base 0.1 Actual 0.1             | Malzeme HSS -                  |  |  |  |  |
| % for Cep/havuz 100.0                                     | Yenile Farklı kaydet           |  |  |  |  |
| % for HSS 100.0                                           | İŞ MİLİ HIZL (rev/min) 1018    |  |  |  |  |
| Seçin Yenile Farklı kaydet                                |                                |  |  |  |  |
| ILERLEME F [mm/min] 407.2                                 |                                |  |  |  |  |
| Maximum spindle speed from machine group properties 50000 |                                |  |  |  |  |

#### Daha Sonra Kesme parametreleri tanımlamaları yapılır

| 2D Takımyolları - Yüzey temizle                                                                                                    |                                                          |                                                                                                    |                                                |
|----------------------------------------------------------------------------------------------------|----------------------------------------------------------|----------------------------------------------------------------------------------------------------|------------------------------------------------|
| Takımyolu Tipi                                                                                                    | Sitili-Şekli-Tipi Tek vönlü 🗸                            | Enine üstüste binme 50.0 % 18.75                                                                                                    | Kesme Yönü ayarlanır<br>(Tek yönlü zigzag seç) |
| Bağlama Parametreleri<br>→ Sesme Derinlikleri<br>Bağlama Parametreleri<br>→ Referanslar / Ref. I ≡                                                                                                    |                                                          | Boyuna üstüste 110.0 % 41.25<br>Yaklaşma mesafesi 50.0 % 18.75<br>Çıkış mesafesi 50.0 % 18.75                                                                       |                                                |
| Düzlemler (WCS)<br>Soğutma<br>Döngü Yazısı<br>Yardıncı Değerler<br>Eksen Kontrol<br>Döner Eksen Kontr                                                                                                    | Uç telefisi Tip 🔹 💆<br>Takımın yuvarlatma tipi Keskin 💌  | General start location<br>Max. yanal paso<br>Takım dönüş yönünd<br>Takım dönüşe ters<br>Son geçişlerin yönünü değiştir<br>Otomatik açı<br>Kaba işleme açısı:<br>0.0 | Takımımızın 1 defada<br>kadıracağı yanal paso  |
| Takım     Image: Constraints       Takım     Takım       Takım Çapı     37.5       Köşe Radyüsü     0       İlerleme hızı     0       İş mili hızı     0       Soğutma     Açık       Taratle yaratle     50 | Doğruluk toleransı: 0.05<br>Duvarlarda bırakılan pay 0.0 | Pasolar arası<br>Yanal pasodaki ilerleme ł 50.0                                                                                                    |                                                |
| Length Difset 1<br>Diameter Off 1 ▼<br>✓ = edited<br>⊘ = disabled                                                                                                    | Zemmerue Dirakilari pay                                  |                                                                                                    | Pasolar arası hareket<br>(high speed)          |

#### Bir Sonraki Adım Takım Bağlama Parametreleridir

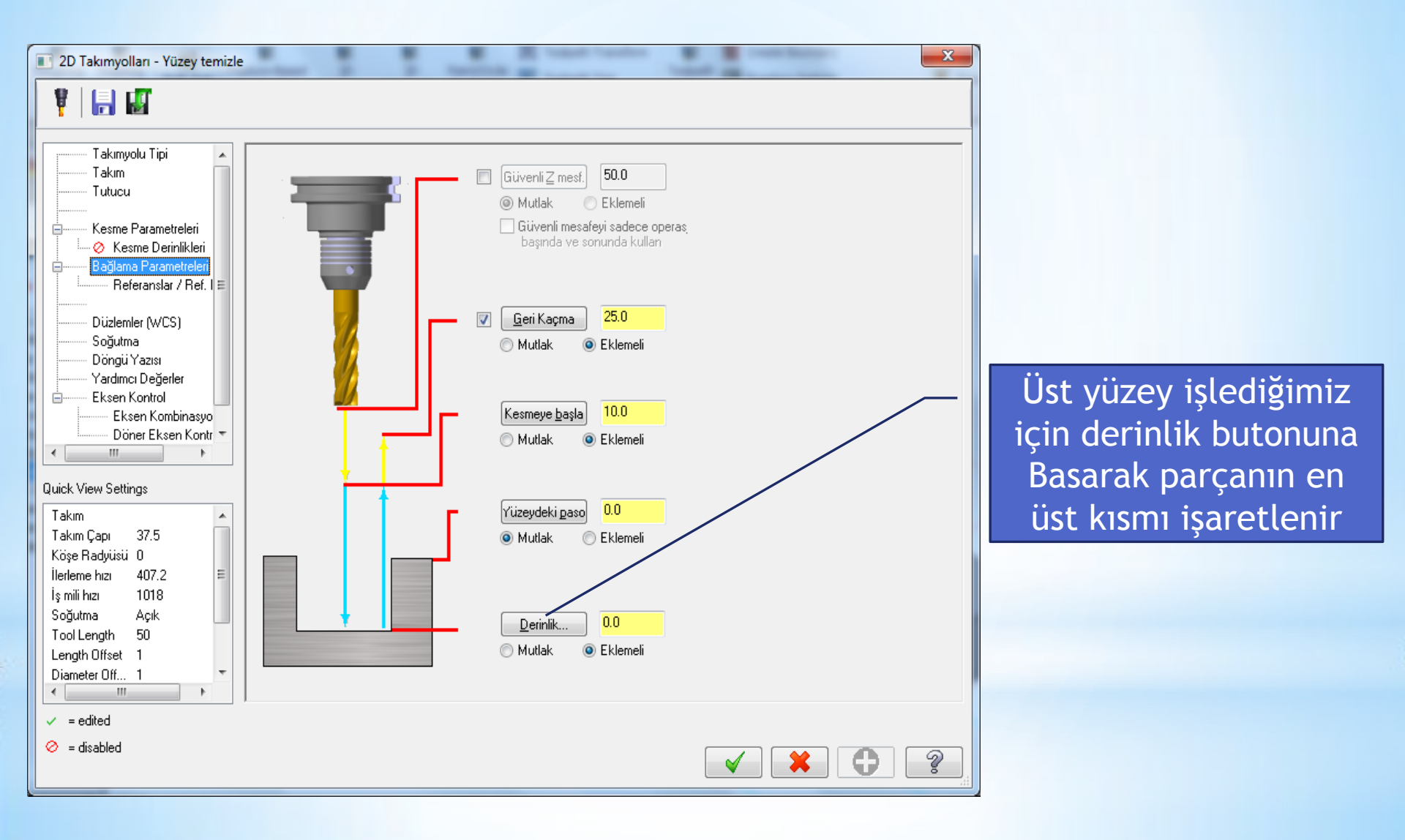

### Üst yüzey işaretlenip ok seçilince takım yolu oluşturulur

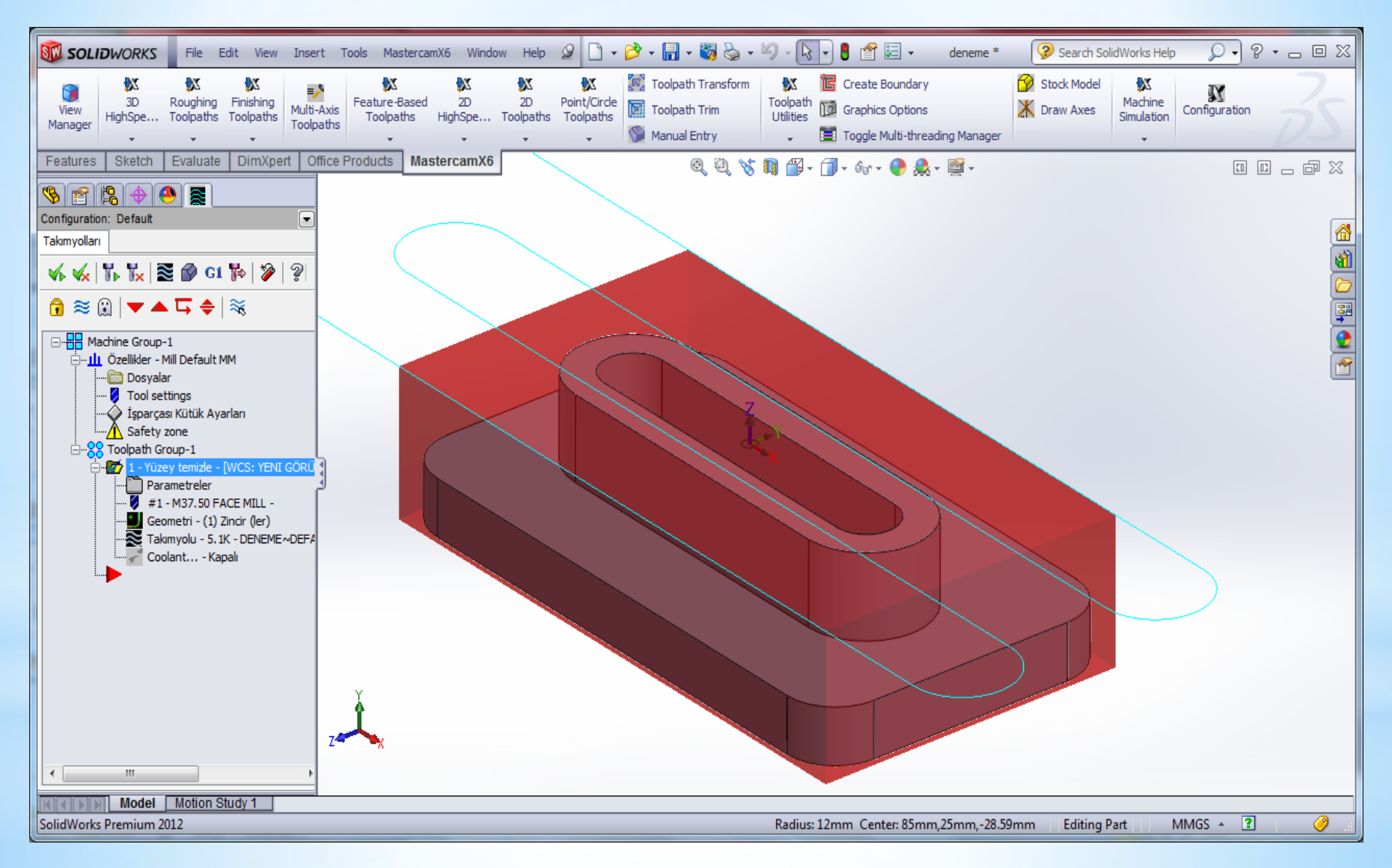

Takım Yolu ile ilgili simülasyonu görmek için canlı gösterim butonuna basılır

| 🗊 SOLI                      | DWORKS          | File                 | Edit           | View                  | Ins        |
|-----------------------------|-----------------|----------------------|----------------|-----------------------|------------|
| View<br>Manager             | 3D<br>HighSpe   | Roughing<br>Toolpath | g Fin<br>s Too | X<br>ishing<br>Ipaths | Mul<br>Toc |
| Features                    | Sketch          | Evaluat              | e D            | imXpe                 | rt         |
| § 🖻                         | <b>₿ ⊕ (</b>    |                      |                |                       |            |
| onfiguratio                 | n: Default      |                      |                |                       |            |
| Takımyolları                |                 |                      |                |                       |            |
| ∳ ∳                         | V. V <u>.</u> 8 | 🛛 🕜 G                | 1 🍢            | 🎾                     | 2          |
|                             |                 | Secilen              |                | svonlar               | in ta      |
| ו≈ ו                        | ii   🕶 🛋        | Seçilen              | opera          | syonia                | iii ta     |
| ⊡                           | chine Group-    | 1                    |                |                       |            |
| Ė <b>…</b> ₩                | Özellikler - M  | 1ill Default         | t MM           |                       |            |
|                             | Dosyala         | r                    |                |                       |            |
|                             |                 | sı Kütük A           | varları        |                       |            |
| Safety zone                 |                 |                      |                |                       |            |
| ⊟ <mark>8</mark>            | Toolpath Gr     | oup-1                |                |                       |            |
| ė.                          | 🖅 1 - Yüze      | y temizle            | - [WC          | S: YENI               | GÖR        |
|                             | Para            | ametreler            |                |                       |            |
|                             | #1              | - M37.50             | FACE           | AILL -                |            |
| Geometri - (1) Zincir (ler) |                 |                      |                |                       |            |
| Coolant - Kanak             |                 |                      |                |                       |            |
| L.                          |                 |                      | apon           |                       |            |

#### Play tuşuna basarak simulasyon görülebilir

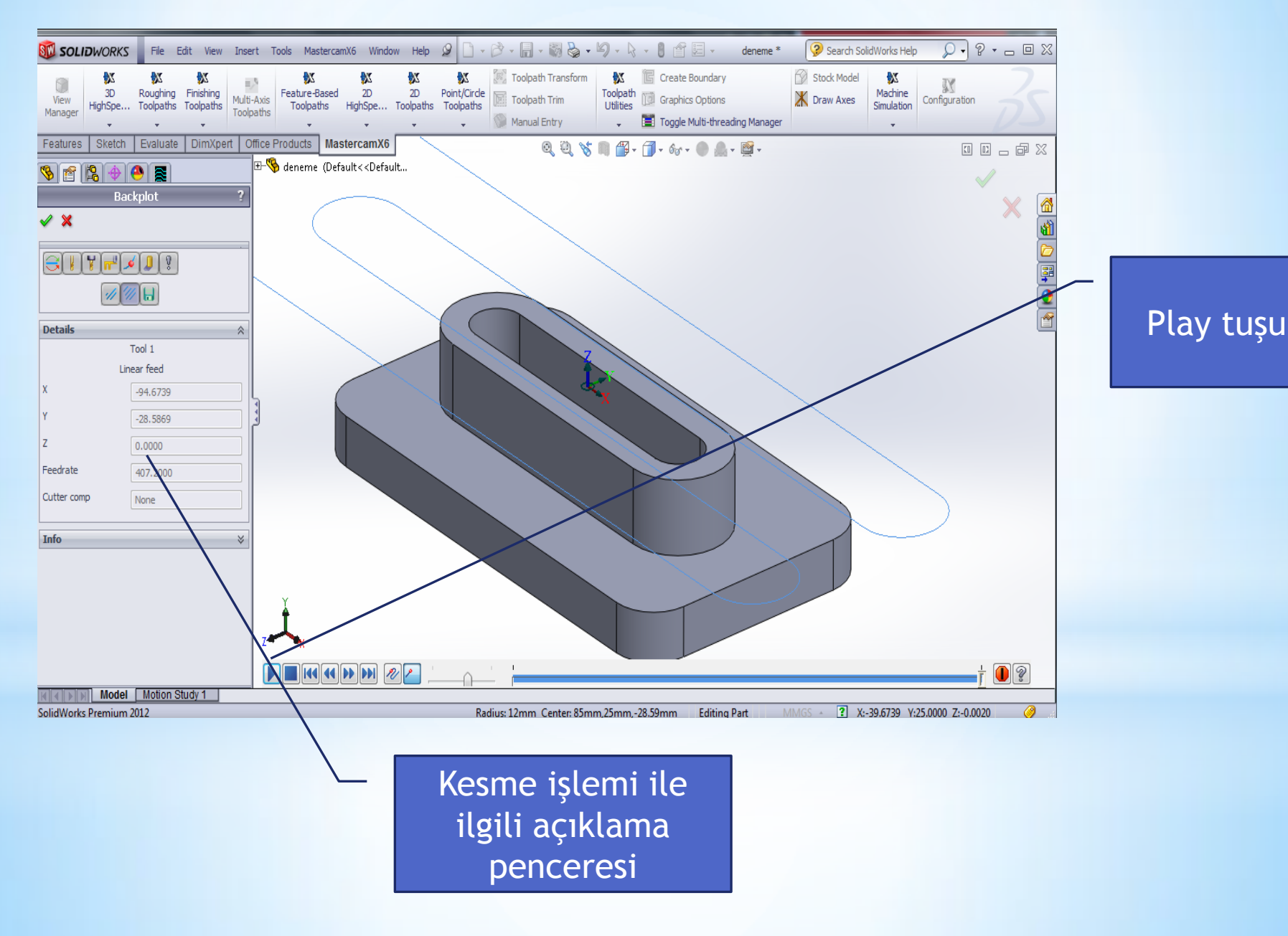

#### Son işlem Tezgaha göndereceğimiz NC kodu (Pos) oluşturacağız

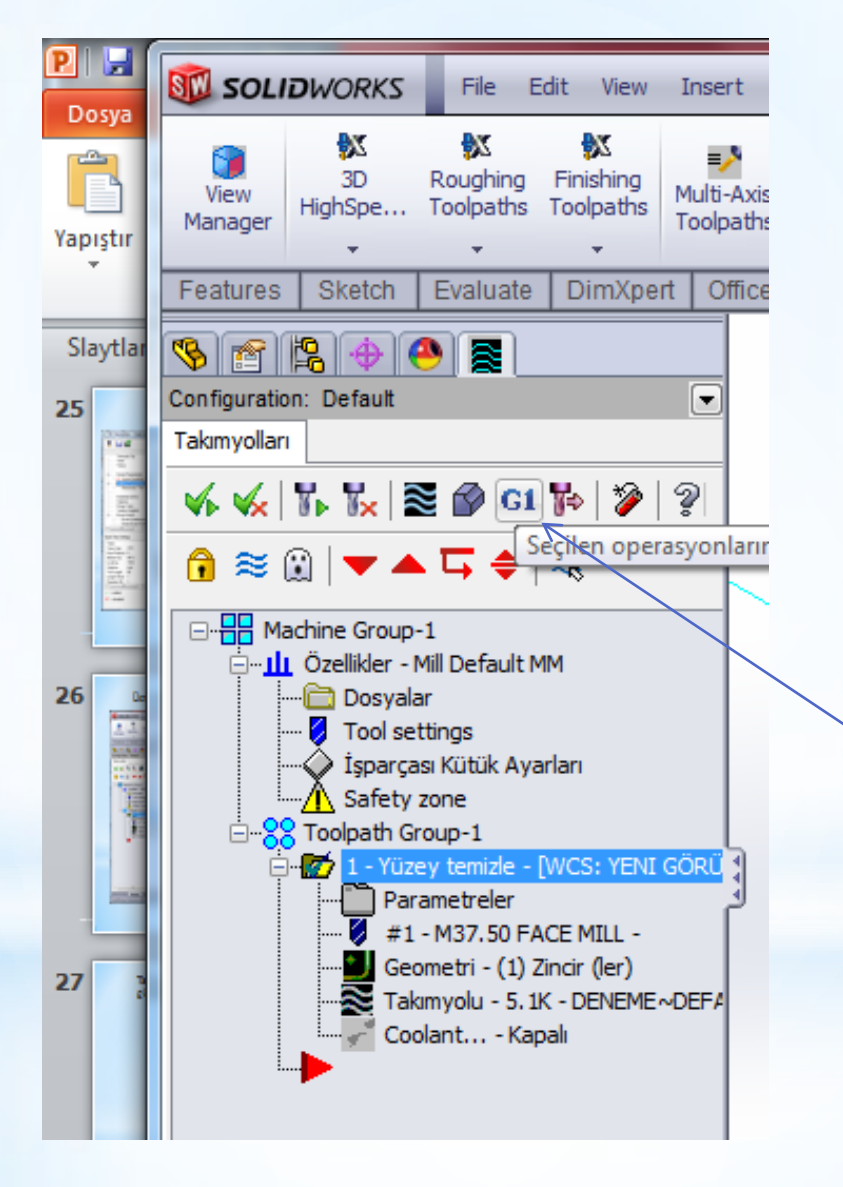

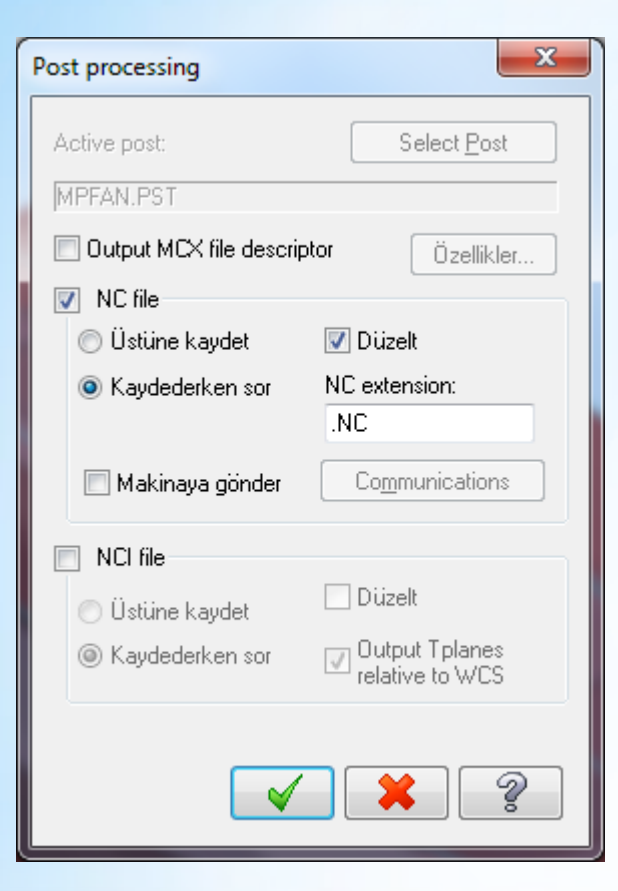

|         | Mastercam X  | Editor - [C:\USERS\AHMET\DESKTOP\DENEME~DEFAULT.NC]                               |
|---------|--------------|-----------------------------------------------------------------------------------|
| X       | Dosya Düz    | zelt Görünüş NCFunctions Bookmarks Project Compare Haberleşmeler Takımlar Pencere |
|         | (ani 🖄 🌆     | i la 🏊 🛛 📭 🗠 🖻 🖉 🖉 🗗 🖓 🖉 🖓 🐺 👘 🚺 💟 🖓 📣 👞 👘                                        |
| _       | reni 🕹 🍋 💷   |                                                                                   |
| 1       | Mark All To  | ool Changes 🔮 Next Tool 🚯 Goto Previous Tool                                      |
|         | 8            |                                                                                   |
| 2.<br>B | 0000         | 0 (DENEME~DEFAULT)                                                                |
| ΰI      | (DAT         | E=DD-MM-YY - 17-11-13 TIME=HH:MM - 00:18)                                         |
|         | (MCX         | FILE - C:\USERS\AHMET\DESKTOP\DENEME.SLDPRT)                                      |
| ē       | (NC          | FILE - C:\USERS\AHMET\DESKTOP\DENEME~DEFAULT.NC)                                  |
|         | (MAT         | ERIAL - ALUMINUM MM - 2024)                                                       |
|         | ( T1         | H1 )                                                                              |
|         | N100         | G21                                                                               |
|         | N102         | G0 G17 G40 G49 G80 G90                                                            |
|         | N104         | T1 M6                                                                             |
|         | N106         | GO G90 G54 X-94.674 Y31.731 A0. S1018 M3                                          |
|         | N108         | G43 H1 Z25.                                                                       |
|         | NII0         | 210.<br>C1 70 F0                                                                  |
|         | NII2         | GI 20. FU.                                                                        |
|         | N114<br>N116 | x75.524 F407.2                                                                    |
|         | N118         | C2 X87 553 X21 678 T0 .T-10 053                                                   |
|         | N120         | x77 5 x11 625 T-10 053 T0                                                         |
|         | N122         | G1 X-77 5                                                                         |
|         | N124         | G3 X-87.553 Y1.572 T0. J-10.053                                                   |
|         | N126         | x-77.5 y-8.481 110.053 J0.                                                        |
|         | N128         | G1 X77.5                                                                          |
|         | N130         | G2 X87.553 Y-18.534 IO. J-10.053                                                  |
|         | N132         | x77.5 Y-28.587 I-10.053 J0.                                                       |
|         | N134         | G1 X-94.674                                                                       |
|         | N136         | G0 Z25.                                                                           |
|         | N138         | м5                                                                                |
|         | N140         | G91 G28 ZO.                                                                       |
|         | N142         | G28 X0. Y0. A0.                                                                   |
|         | N144         | м30                                                                               |
|         | 8            |                                                                                   |
|         | •            |                                                                                   |
|         |              |                                                                                   |

Ready...